# ABO/CO Combo Nomination/Initiate Registration

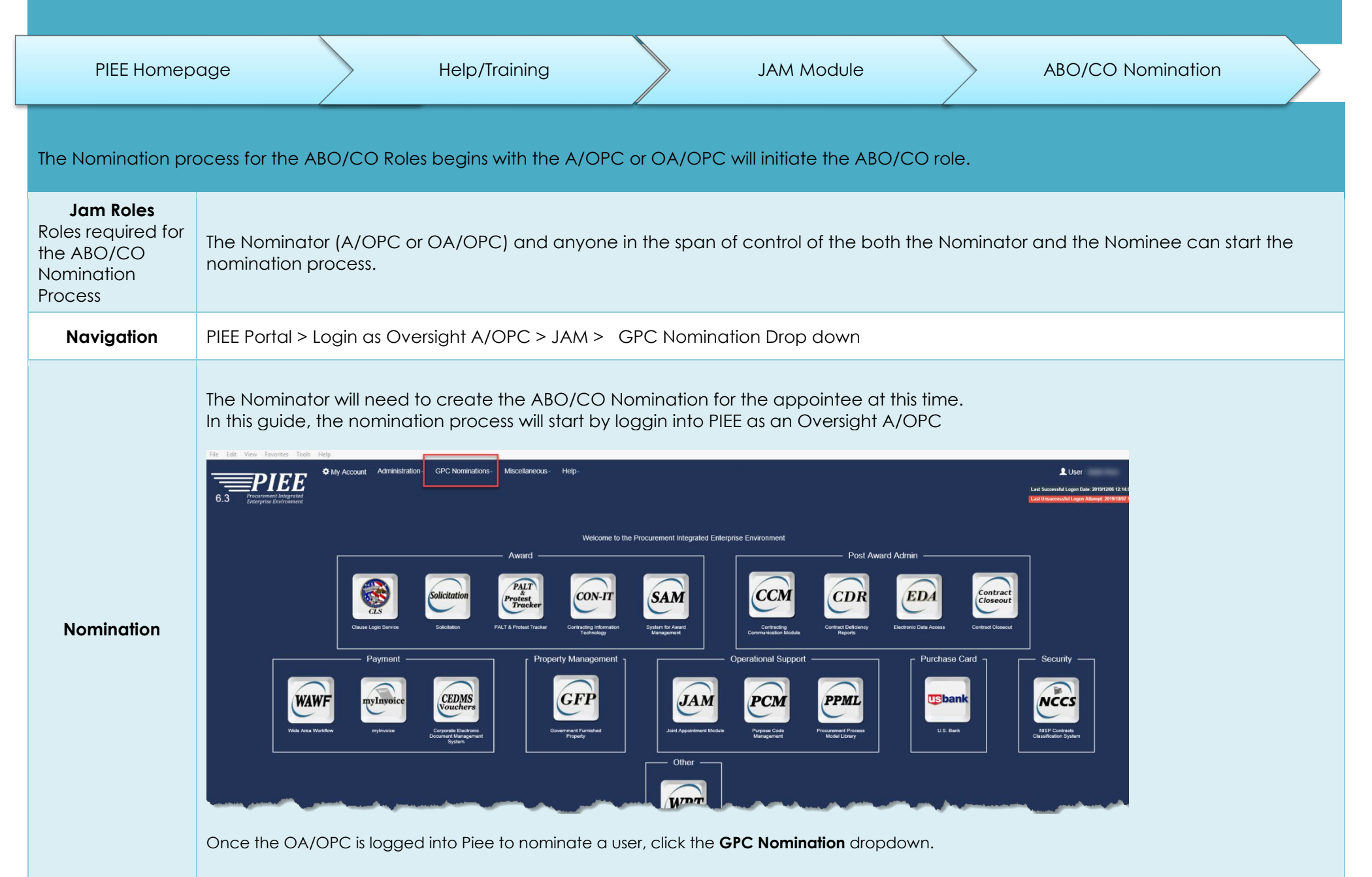

#### Click Create Nomination from dropdown.

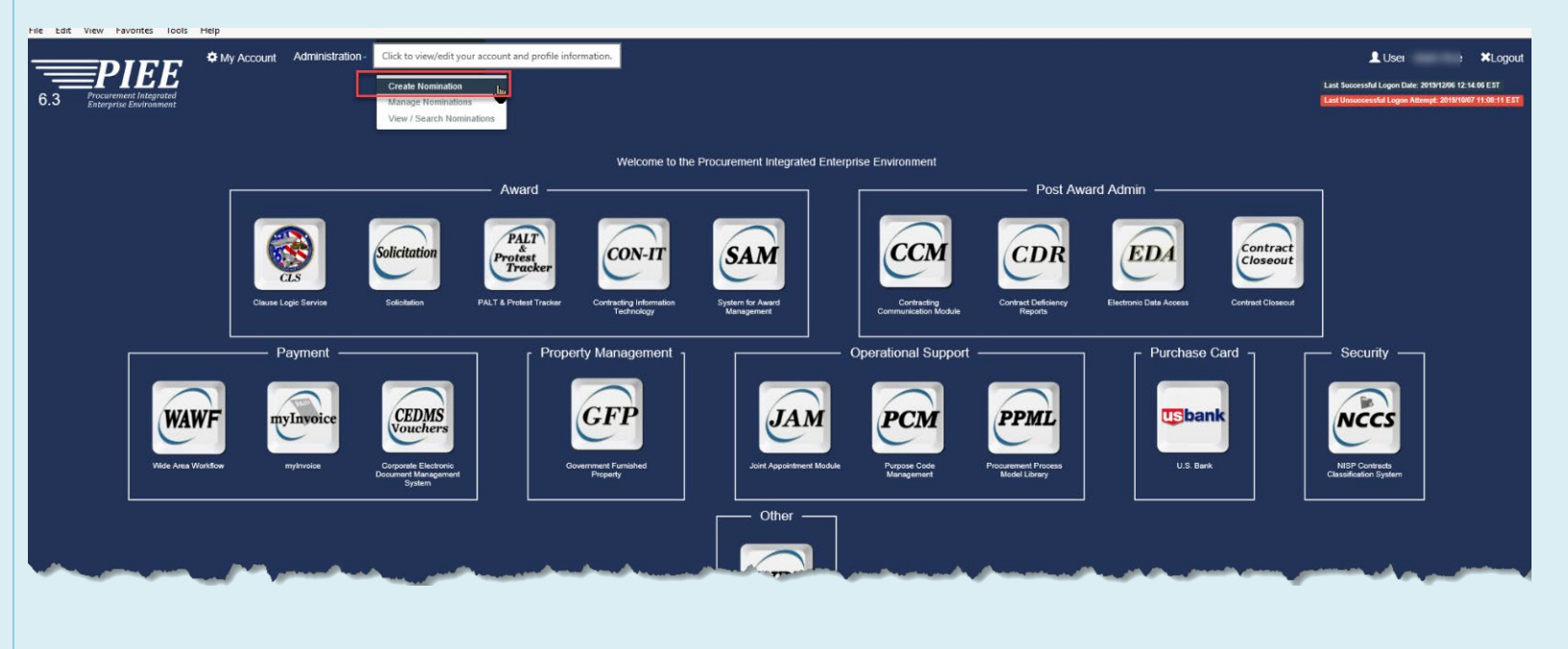

On the GPC Role Nomination page enter the Nominator Role selecting from the dropdown box and then enter the Nominee's email.

|                                     | My Account Adm   | inistration - GPC No | minations- Mi | iscellaneous- | Help- |                     | L User :                                    | ≭Logout         |
|-------------------------------------|------------------|----------------------|---------------|---------------|-------|---------------------|---------------------------------------------|-----------------|
| 6 3 Procurement Integrated          |                  |                      |               |               |       |                     | Last Successful Logon Date: 2019/12/06 12:1 | 14:06 EST       |
| 0.3 Enterprise Environment          |                  |                      |               |               |       |                     | Last onsoccession Eugon Attempt. 2019/10/   | // 11.00.11 EST |
|                                     |                  |                      |               |               |       |                     |                                             |                 |
| GPC Role Nomination                 |                  |                      |               |               |       |                     |                                             |                 |
| Nominator Role *                    |                  |                      |               |               |       |                     |                                             |                 |
| Oversight A/OPC (O-A/OPC) - Navy, D | epartment of the |                      |               |               |       | <ul> <li></li></ul> |                                             |                 |
| Nominee Email *                     |                  |                      |               |               |       |                     |                                             |                 |
|                                     |                  |                      |               |               |       |                     |                                             |                 |
|                                     |                  |                      |               |               |       |                     |                                             |                 |
|                                     |                  |                      |               |               |       |                     |                                             |                 |
| > Next                              |                  |                      |               |               |       |                     |                                             |                 |
|                                     |                  |                      |               |               |       |                     | * Asterisk indicates regu                   | ired entry.     |
|                                     |                  |                      |               |               |       | ! ! Symbol i        | ndicates situational entry, at least one is | s required.     |
|                                     |                  |                      |               |               |       |                     |                                             |                 |
|                                     |                  |                      |               |               |       |                     |                                             |                 |

Once the Role and Email have been entered, click the **Next** button.

|       |                               | My Account            | Administration - | GPC Nominations- | Miscellaneous- | Help- |   | LUser ★Logout                                                    |
|-------|-------------------------------|-----------------------|------------------|------------------|----------------|-------|---|------------------------------------------------------------------|
|       | Procurement Integrated        |                       |                  |                  |                |       |   | Last Successful Logon Date: 2019/12/06 12:14:06 EST              |
| 0.3   | Enterprise Environment        |                       |                  |                  |                |       |   | Last Unsuccessful Logon Attempt: 2013/10/071100-11 E SI          |
|       |                               |                       |                  |                  |                |       |   |                                                                  |
| GPC F | Role Nomination               |                       |                  |                  |                |       |   |                                                                  |
| Nomin | ator Role *                   |                       |                  |                  |                |       |   |                                                                  |
| DD5   | 577 Appointing Authority (DD5 | 77-AA) - Army, Depart | ment of the      |                  |                |       | ~ |                                                                  |
| Nomin | ee Email *                    |                       |                  |                  |                |       |   |                                                                  |
| Ihcad | cl0110@gmail.com              |                       |                  |                  |                |       |   |                                                                  |
|       |                               |                       |                  |                  |                |       |   |                                                                  |
|       | Next                          |                       |                  |                  |                |       |   |                                                                  |
|       |                               |                       |                  |                  |                |       |   |                                                                  |
|       |                               |                       |                  |                  |                |       |   | * Asterisk indicates required entry.                             |
|       |                               |                       |                  |                  |                |       |   | !! Symbol indicates situational entry, at least one is required. |

The GPC Nomination page displays the results and if one PIEE account matches, the User information will be populated.

Info: Multiple accounts found : User information has been populated.

If no PIEE accounts match, the User information must be manually populated.

Info: No accounts found: User information must be manually populated.

### Select Approving/Billing Official (A/BO)

| My Account Administration - GP                                                                                  | C Nominations - Miscellaneous - Help -               |                              |                         | LUser ¥Logout                                                                                                   |
|----------------------------------------------------------------------------------------------------|------------------------------------------------------|------------------------------|-------------------------|----------------------------------------------------------------------------------------------------|
| 6.3 Procurement Integrated<br>Enterprise Environment                                                            |                                                      |                              |                         | Last Suscessful Logon Date: 2019/12/06 15:28:42 EST<br>Last Unsuccessful Logon Attempt: 2019/10/07 11:00:11 EST |
| Info: No accounts found: User information must be manually populated.                                           |                                                      |                              |                         | ×                                                                                                    |
| GPC Role Nomination                                                                                             |                                                      |                              |                         |                                                                                                    |
| Nominator Role *                                                                                                |                                                      |                              |                         |                                                                                                    |
| Oversight A/OPC (O-A/OPC) - Navy, Department of the                                                             |                                                      | *                            |                         |                                                                                                    |
| Nominee Email *                                                                                                 | Nominee First Name *                                 |                              | Nominee Last Name *     |                                                                                                    |
| The second second second second second second second second second second second second second second second se | Jane                                                 |                              | Doe                     |                                                                                                    |
| Home Organization DoDAAC *                                                                                      | Nominae Dala t                                       | Nominee Location Type Code * | Nominee Location Code * |                                                                                                    |
| FU4417                                                                                                    | Approving/Billing Official (A/BO)<br>Cardholder (CH) | DoDAAC                       | ✓ S0512A                |                                                                                                    |
| 🕼 Submit 🤇 Previous                                                                                             |                                                      |                              |                         | _                                                                                                    |
|                                                                                                    |                                                      |                              |                         | * Asterisk indicates required entry.                                                                            |
|                                                                                                    |                                                      |                              | !! Symb                 | ol indicates situational entry, at least one is required.                                                       |
|                                                                                                    |                                                      |                              |                         |                                                                                                    |
| Click <b>Submit</b> .                                                                                           |                                                      |                              |                         |                                                                                                    |

There will be a pop-up message that asks if Nominee requires both an ABO appointment and a CO appointment. Select 'Yes'.

| 6.3 Procurement. Integrated<br>Enterprise Environment                                                                                                    | Allons Miscellaneous GPC Role Nomination<br>GPC Role Nomination<br>Does the nominee require both an ABC<br>Form 577 Certifying Officer appointment | D GPC Appointment Letter and a DD |                     | Lost December 2019/1006 12:31:42 EST<br>Last Becessful Logen Date: 2019/1006 12:31:42 EST<br>Last Unsuccessful Logen Attempt: 2019/1007 11:00-11 EST |
|----------------------------------------------------------------------------------------------------|----------------------------------------------------------------------------------------------------|-----------------------------------|---------------------|----------------------------------------------------------------------------------------------------|
| GPC Role Nomination Nominator Role * Oversight A/OPC (O-A/OPC) - Navy, Department of the                                                                                                    |                                                                                                    | © Yes © No                        |                     |                                                                                                    |
| Nominee Email *                                                                                                    | Nominee First Name *                                                                                                    | -                                 | Nominee Last Name * |                                                                                                    |
| The spectra is the second second seco | Jane                                                                                                    |                                   | Doe                 |                                                                                                    |
| Home Organization DoDAAC * Nomine                                                                                                    | inee Role *                                                                                                    | Nominee Location Type Code *      |                     | Nominee Location Code *                                                                                                    |
| FU4417 Appr                                                                                                    | pproving/Billing Official (A/BO)                                                                                                    | DoDAAC                            | ~                   | S0512A                                                                                                    |
|                                                                                                    |                                                                                                    |                                   |                     |                                                                                                    |
| Submit < Previous                                                                                                    |                                                                                                    |                                   |                     |                                                                                                    |
|                                                                                                    |                                                                                                    |                                   |                     |                                                                                                    |
|                                                                                                    |                                                                                                    |                                   |                     |                                                                                                    |

After 'yes' is selected, the GPC nomination confirmation page will display both ABO and CO nominations.

| Administration- GPC N     Administration- GPC N     Beterprise Environment     GPC Role Nomination | Nominations - Miscellaneous - Hein | GPC Role Nomination Confirmation An email has been sent to indicating that Jane Doe has been nominated for the A/BO & Certifying Officer roles. This nomination is for a role whose Location Code is SIS12A. Jane Doe will be sent an email with specific instructions on how to obtain this role, either by creating a new PIEE account or adding this role to an existing account. |                     | _                   |                         | Lust Successful Logen Bate: 2019/1006 1528-04 E BT<br>Last Successful Logen Atomic: 2019/1006 1528-04 E BT<br>Last Unsuccessful Logen Atomic: 2019/1007 11:0011 E BT |
|----------------------------------------------------------------------------------------------------|------------------------------------|----------------------------------------------------------------------------------------------------|---------------------|---------------------|-------------------------|----------------------------------------------------------------------------------------------------|
| Nominator Role *<br>Oversight A/OPC (O-A/OPC) - Navy, Department of the<br>Nominee Email *         | Nomine e First                     | As the initiator, you will be able to start the role appointment after Jane Doe has<br>had the above role approved by their supervisor.                                                                                                    | <ul><li>✓</li></ul> | Nominee Last Name * |                         |                                                                                                    |
| Home Organization DoDAAC *                                                                         | Nominee Role *                     | Nominee Location Type Code *                                                                                                    |                     |                     | Nominee Location Code * |                                                                                                    |
| FU4417                                                                                             | Approving/Billing Official (A/BO)  | UDDDAAC                                                                                                    |                     | ~                   | S0512A                  |                                                                                                    |
| Submit Previous                                                                                    |                                    |                                                                                                    |                     |                     |                         |                                                                                                    |
|                                                                                                    |                                    |                                                                                                    |                     |                     |                         | <ul> <li>Asterisk indicates required entry.</li> </ul>                                                                                                    |
|                                                                                                    |                                    |                                                                                                    |                     |                     |                         | I Symbol indicates situational entry, at least one is required.                                                                                                    |

Select the 'Close' button.

| The Nominee will receive an email with instructions to complete the regis<br>Nominees who do not have a PIEE account will be notified to register as                                                                                                    | stration process fo<br>a new user: | r both | i AB | 0 ar | nd CO roles |  |  |  |
|----------------------------------------------------------------------------------------------------|------------------------------------|--------|------|------|-------------|--|--|--|
| PIEE Nomination Notice: Immediate Action Required 🕨 🔤                                                                                                    |                                    |        | Ð    | Ľ    |             |  |  |  |
| wawf-test@caci.com<br>to me ⊸                                                                                                    | 10:53 AM (3 minutes ago)           | ☆      | •    | :    |             |  |  |  |
| This email was generated in a Jax DEV 6.1.1 environment. If you are a PRODUCTION user, then please ignore it.                                                                                                    |                                    |        |      |      |             |  |  |  |
| Jane Doe,                                                                                                    |                                    |        |      |      |             |  |  |  |
| You have been nominated for the following:<br>Role: Approving/Billing Official (A/BO)<br>Home Organization Code: FU4417<br>Location Code: S0512A                                                                                                    |                                    |        |      |      |             |  |  |  |
| Please navigate to https://turtle.caci.com                                                                                                    |                                    |        |      |      |             |  |  |  |
| Please navigate to <u>https://turtle.caci.com</u> 1. Select Register to begin new user registration. 2. Agree to the Privacy Act Statement. 3. Ensure you are registering for a government type account. 4. Select the appropriate authentication to access PIEE. Most government users will access PIEE by a Common Access Card or Software Certificate. 5. Enter your profile information. When registering, be sure to enter the same email address that is associated with this nomination. Click 'Next.' 6. Enter your Supervisor/Agency information and click 'Next.' 7. Verify the nominated role has been automatically added to your account, and click 'Next.' 8. Review the Registration Summary page and click 'Next.' 9. Sign the "Statement of Accountability Agreement" to submit your user registration. 10. A 'Success' statement will display at the top of the screen. If a 'Success' statement is not obtained, the request is not complete: contact the nominator for assistance. 11. After your supervisor approves the role request, your A/OPC must begin an Appointment workflow for this role. 12. You will be notified by email when your action is required to complete your appointment. If you believe this is was done in error or if you have any questions, please contact your nominator. |                                    |        |      |      |             |  |  |  |
| Email: <u>http://www.second.com</u><br>Phone Number: 9045967054                                                                                                    |                                    |        |      |      |             |  |  |  |
| NOTE: This email service is outbound only. We are unable to receive and process replies to this mailbox.                                                                                                    |                                    |        |      |      |             |  |  |  |
| Keply Forward                                                                                                    |                                    |        |      |      |             |  |  |  |
|                                                                                                    |                                    |        |      |      |             |  |  |  |
|                                                                                                    |                                    |        |      |      |             |  |  |  |
|                                                                                                    |                                    |        |      |      |             |  |  |  |
|                                                                                                    |                                    |        |      |      |             |  |  |  |

Nominees with an existing PIEE account will receive an email notification to add the nominated roles.

This email was generated in a Jax DEV 6.1.1 environment. If you are a PRODUCTION user, then please ignore it.

Kyle Stanton,

You have been nominated for the following: Role: Approving/Billing Official (A/BO) & Certifying Officer Home Organization Code: S0512A Location Code: W912NR

Please navigate to https://turtle.caci.com and sign into your PIEE account

1. Select "My Account".

- 2. Then select "Add Additional Roles" for the role listed above.
- 3. Review your profile for accuracy and click 'Next.'
- 4. Review your Supervisor/Agency, and click 'Next.'
- 5. Verify the nominated role has been automatically added to your account, and click 'Next.'
- 6. Add training if needed. Then click 'Next.'
- 7. Enter the justification for needing access to PIEE and click 'Next.'
- 8. Review the Registration Summary page and click 'Next.'
- 9. Sign the "Statement of Accountability Agreement" to submit your user registration.
- 10. A 'Success' statement will display at the top of the screen. If a 'Success' statement is not obtained, the request is not complete: contact the nominator for assistance.
- 11. After your supervisor approves the role request, your A/OPC must begin an appointment workflow for this role.
- 12. You will be notified by email when your action is required to complete your appointment.

If you believe this is was done in error or if you have any questions, please contact your nominator. Samantha Snow

Email: <u>midnightsky097+turgpcaopc4@gmail.com</u> Phone Number: 555555555

NOTE: This email service is outbound only. We are unable to receive and process replies to this mailbox.

During new user registration, new users will have the A/BO and CO roles populated to their user profile.

| 6.3 Procurement Integrated<br>Enterprise Environment |                                                                     |                                                                                                    | ĸ                                        |
|------------------------------------------------------|---------------------------------------------------------------------|----------------------------------------------------------------------------------------------------|------------------------------------------|
| Registration Steps                                   | Roles                                                               |                                                                                                    |                                          |
| 1. Registration Home                                 | Step 1. Select the appropriate Application from the list below      | Step 2. Select One or More Roles from the list below                                                        | w (Ctrl+Click) Step 3. Click 'Add Roles' |
| 2. Authentication<br>3. Security Questions           | WAWF - Wide Area Workflow                                           | User Roles for WAWF<br>Acceptor<br>Acceptor View Only<br>Admin By View Only<br>Cest Vourber & doministrator | Add Roles                                |
| 4. Profile                                           |                                                                     | Cost Voucher Approver                                                                                       | v                                        |
| 5. Supervisor / Agency                               | Step 4. Fill out the required information for the applicable applic | ations                                                                                                    |                                          |
| 6. Roles ℃                                           | Roles Summary                                                       |                                                                                                    |                                          |
| 7. Justification                                     | Application                                                         | Location Code Type Location Code *                                                                          | Extension Group In Action                |
| 8. Summary                                           | PC   BANKS   JAM Certifying Officer                                 | DoDAAC Y FA3030                                                                                             | N/A Delete                               |
| 9. Agreement                                         | PC   BANKS   JAM Approving/Billing Official (A/BO)                  | DoDAAC V FA3030                                                                                             | N/A Delete                               |
|                                                      | Showing 1 to 2 of 2 entries                                         |                                                                                                    |                                          |
|                                                      | TIP If you need access to any other applications, Repeat Steps 1 to | 4 again                                                                                                    |                                          |

## Registration

An active user will have the roles populated their user profile.

|                            | 🍄 My Account Help -                                                 | L Use                                                 | r : 💦 🕺 Status: Active 🗰 Logout            |
|----------------------------|---------------------------------------------------------------------|-------------------------------------------------------|--------------------------------------------|
| 6.3 Enterprise Environment | Roles                                                               |                                                       | User ID: ktfinitator01                     |
| 1. Profile                 | Step 1. Select the appropriate Application from the list below      | Step 2. Select One or More Roles from the list be     | low (Ctrl+Click) Step 3. Click 'Add Roles' |
| 2. Supervisor / Agency     | WAWF - Wide Area Workflow 🗸 🗸                                       | User Roles for WAWF<br>Acceptor<br>Acceptor View Only | + Add Roles                                |
| 4. Justification           |                                                                     | Cost Voucher Administrator<br>Cost Voucher Approver   | ~                                          |
| 5. Summary                 | Step 4. Fill out the required information for the applicable appli  | cations                                               |                                            |
| 6. Agreement               | Roles Summary                                                       |                                                       |                                            |
|                            | Application                                                         | Location Code Type                                    | J↑ Extension J↑ Group J↑ Action J↑         |
|                            | PC   BANKS   JAM Approving/Billing Official (A/BO)                  | DoDAAC ~ F87700                                       | N/A Delete                                 |
|                            | PC   BANKS   JAM Certifying Officer                                 | DoDAAC ~ F87700                                       | N/A Delete                                 |
|                            | Showing 1 to 2 of 2 entries                                         |                                                       |                                            |
|                            | TIP If you need access to any other applications, Repeat Steps 1 to | 9 4 again                                             |                                            |
|                            | -                                                                   |                                                       |                                            |

**NOTE:** \*If user attempts to delete one of the roles, both ABO and CO roles will be deleted.

|                                                      | A My Account Help Delete - GPC Role Nominati                               | on                                                                     | L User :                | L Status: Active X Logout |
|------------------------------------------------------|----------------------------------------------------------------------------|------------------------------------------------------------------------|-------------------------|---------------------------|
| 6.3 Procurement Integrated<br>Enterprise Environment | WARNING Clicking 'Delete' will ren<br>and Certifying Officer roles from ye | nove both the Approving/Billing Official (A/BO) ur account.            |                         |                           |
| Add Roles                                            | Roles                                                                      | Delete Close                                                           |                         | User ID: kffinitator01    |
| 1. Profile                                           | Step 1. Select the appro                                                   |                                                                        | list below (Ctrl+Click) | tep 3. Click 'Add Roles'  |
| 2. Supervisor / Agency                               | WAWF - Wide Area Workflow                                                  | User Roles for WAWF     Acceptor                                       |                         | + Add Roles               |
| 3. Roles ∜Ji                                         |                                                                            | Acceptor View Only<br>Admin By View Only<br>Cost Voucher Administrator | b                       |                           |
| 4. Justification                                     |                                                                            | Cost Voucher Approver                                                  |                         |                           |
| 5. Summary                                           | The require information for the applicable an                              | r" Tons                                                                |                         |                           |

#### **Additional Notes**

\*\*User should also make sure their required training in entered and submits role registration to Supervisor

|                                                      |                                                                             |                 |                               |           |            |       | 👤 User : |                      | L Status: Pending                                                                | K Logoul             |
|------------------------------------------------------|-----------------------------------------------------------------------------|-----------------|-------------------------------|-----------|------------|-------|----------|----------------------|----------------------------------------------------------------------------------|----------------------|
| 6.3 Procurement Integrated<br>Enterprise Environment |                                                                             |                 |                               |           |            |       |          | Last Suc<br>Last Uns | cessful Logon Date: 2019/12/09 14:14:5<br>uccessful Logon Attempt: 2019/11/26 1: | 7 EST<br>2:38:27 EST |
| Add Roles                                            | Training                                                                    |                 |                               |           |            |       |          |                      | User ID: Jidturgpcabo                                                            | 0005                 |
| 1. Profile                                           | Course Name                                                                 | Completion Date | Certificate                   | Frequency | Due Date   | Hours | Provider | Source               | Action                                                                           |                      |
| 2. Supervisor / Agency                               | CLG001 - DoD Government Commercial Purchase Card Overview                   | 2019/11/12      | 1199 and 1244 quick test docx | 2 Years   | 2021/11/11 |       |          | Manual               | Edit Delete View                                                                 |                      |
| 2 Deles                                              | CLG006 - Certifying Officer Legislation Training for Purchase Card Payments | 2019/11/12      | 100 limit.docx                | 1 Year    | 2020/11/11 |       |          | Manual               | Edit Delete View                                                                 |                      |
| 4. Training ூ                                        | C Add Training - > Next < Previous Help                                     |                 |                               |           |            |       |          |                      |                                                                                  |                      |
| 6. Summary                                           |                                                                             |                 |                               |           |            |       |          |                      |                                                                                  |                      |
| 7. Agreement                                         |                                                                             |                 |                               |           |            |       |          |                      |                                                                                  |                      |
|                                                      |                                                                             |                 |                               |           |            |       | ! S      | ymbol indicates s    | ituational entry, at least one is re                                             | quired.              |
|                                                      |                                                                             |                 |                               |           |            |       |          |                      | * Asterisk indicates required                                                    | d entry.             |
|                                                      |                                                                             |                 |                               |           |            |       |          |                      |                                                                                  |                      |